## 2021/3/15 発行

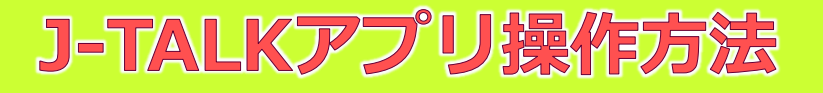

横浜ラポール聴覚障害者情報提供施設

## 1. アプリを立ち上げて、ログインする

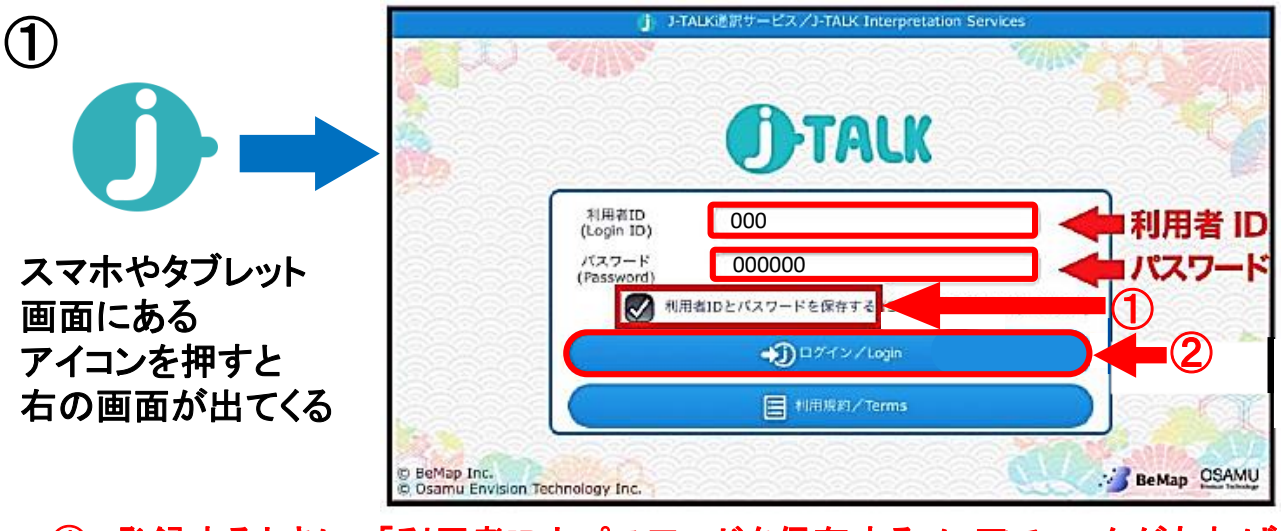

 登録するときに、「利用者IDとパスワードを保存する」にロチェックがあれば、 次に立ち上げるときに、自動的に利用者IDとパスワードが入る。
利用者IDとパスワードが入っているのを確認して、ログインボタンを押す。

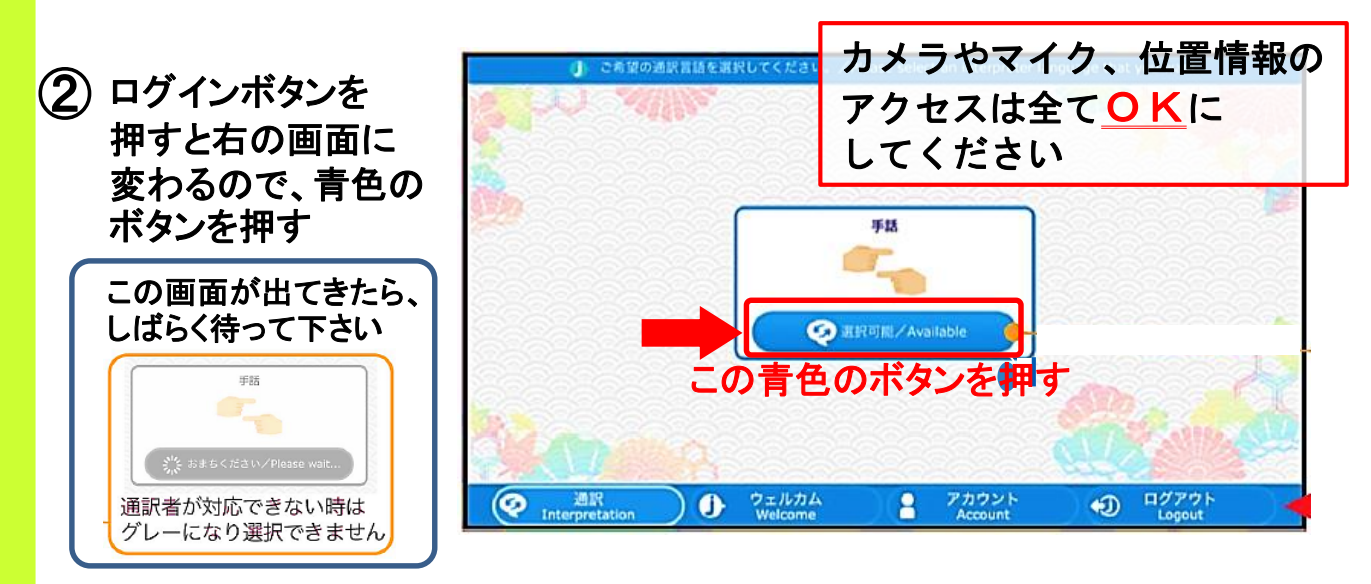

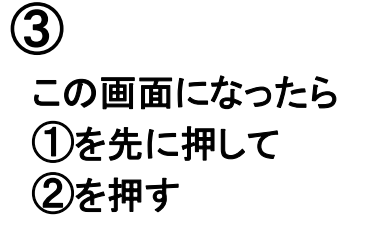

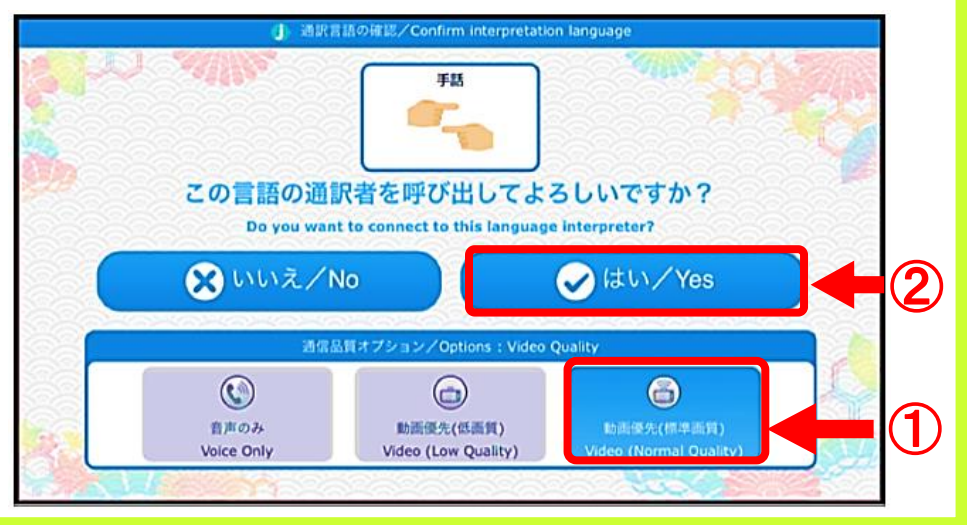

## 横浜ラポール聴覚障害者情報提供施設

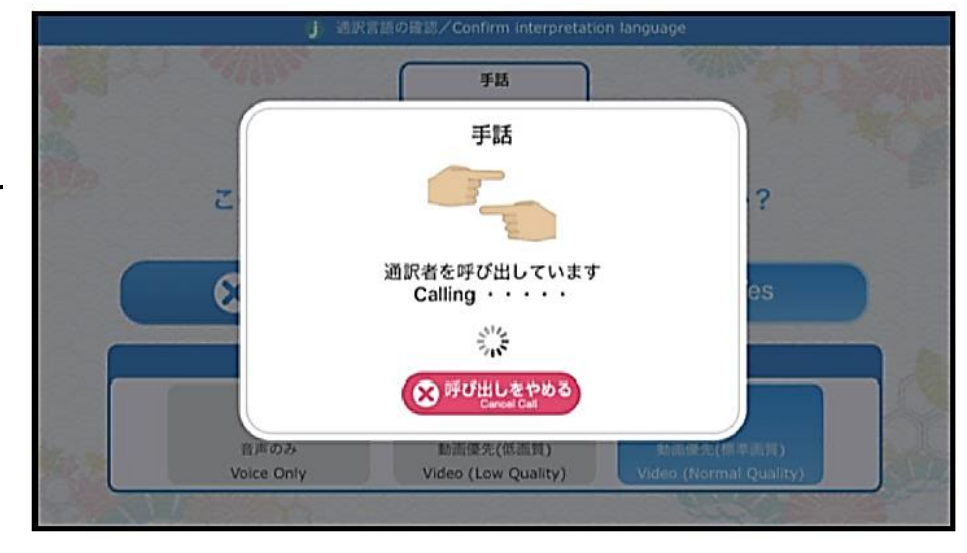

つながると この画面になります

4

5

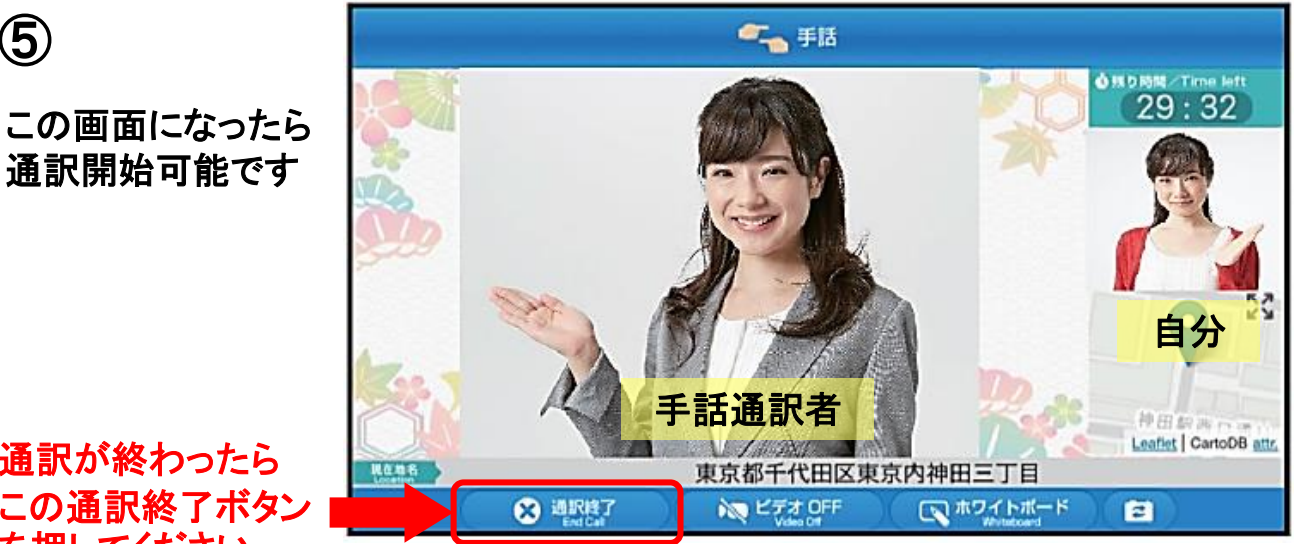

## 通訳が終わったら この通訳終了ボタン を押してください

6

この画面になったら ログアウトボタンを 押してアプリを終了

> ログアウトボタンを 押さなかったときは 次に使うとき ログインに時間が かかります

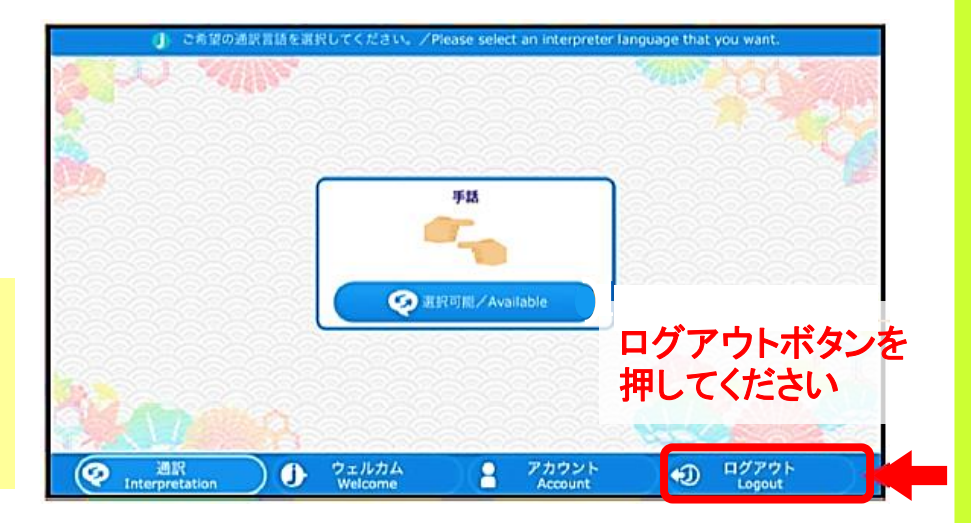

横浜ラポール聴覚障害者情報提供施設

◎確認しましょう◎

スマホやタブレットの画面確認

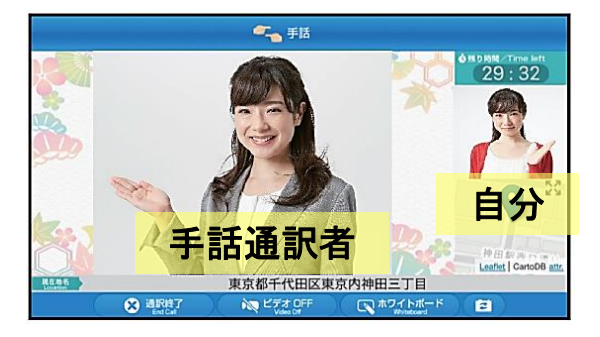

画面に自分も通訳者も映っているか どうか

マイクやスピーカーの確認

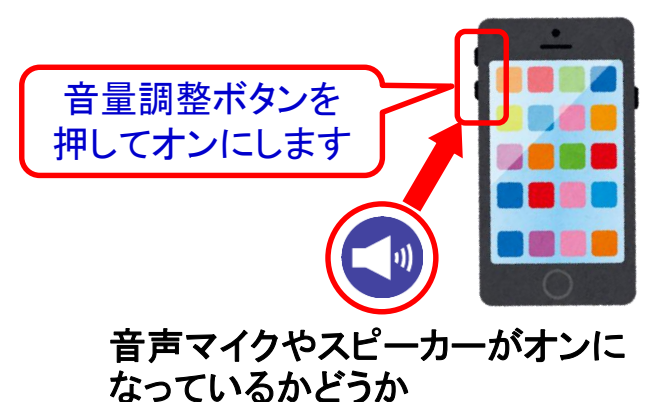

通訳当日にすること 現場で通信確認をする 待合せ時間の5分前から 遠隔手話通訳はこのように 手話通訳者は待機しています 離れた場所でもスマホや タブレット、パソコンの 画面で手話通訳ができます 者 聴 手話通訳者 ・電波状況によっては、

通信できないことがあります ・遠隔通訳では難しい内容の 場合は、通訳者を派遣します

聴覚障害者

自分 手話通訳者 9神田三丁目

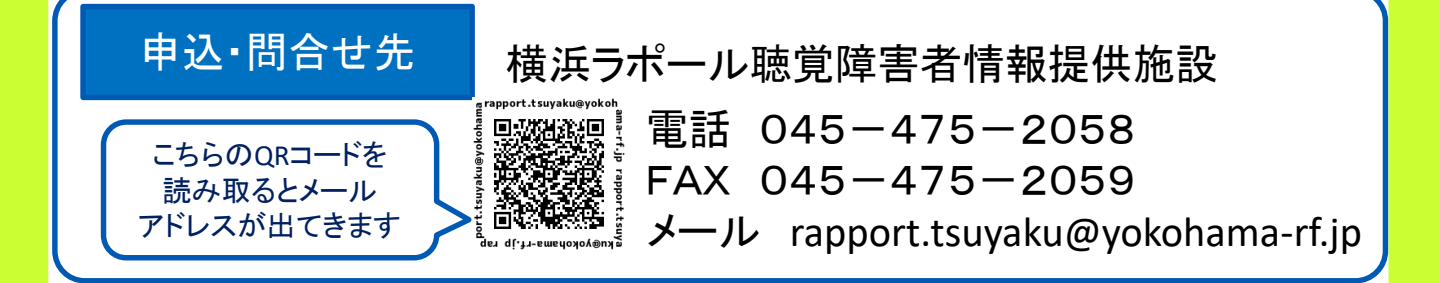